## ▶ アプリでの申込・会員登録

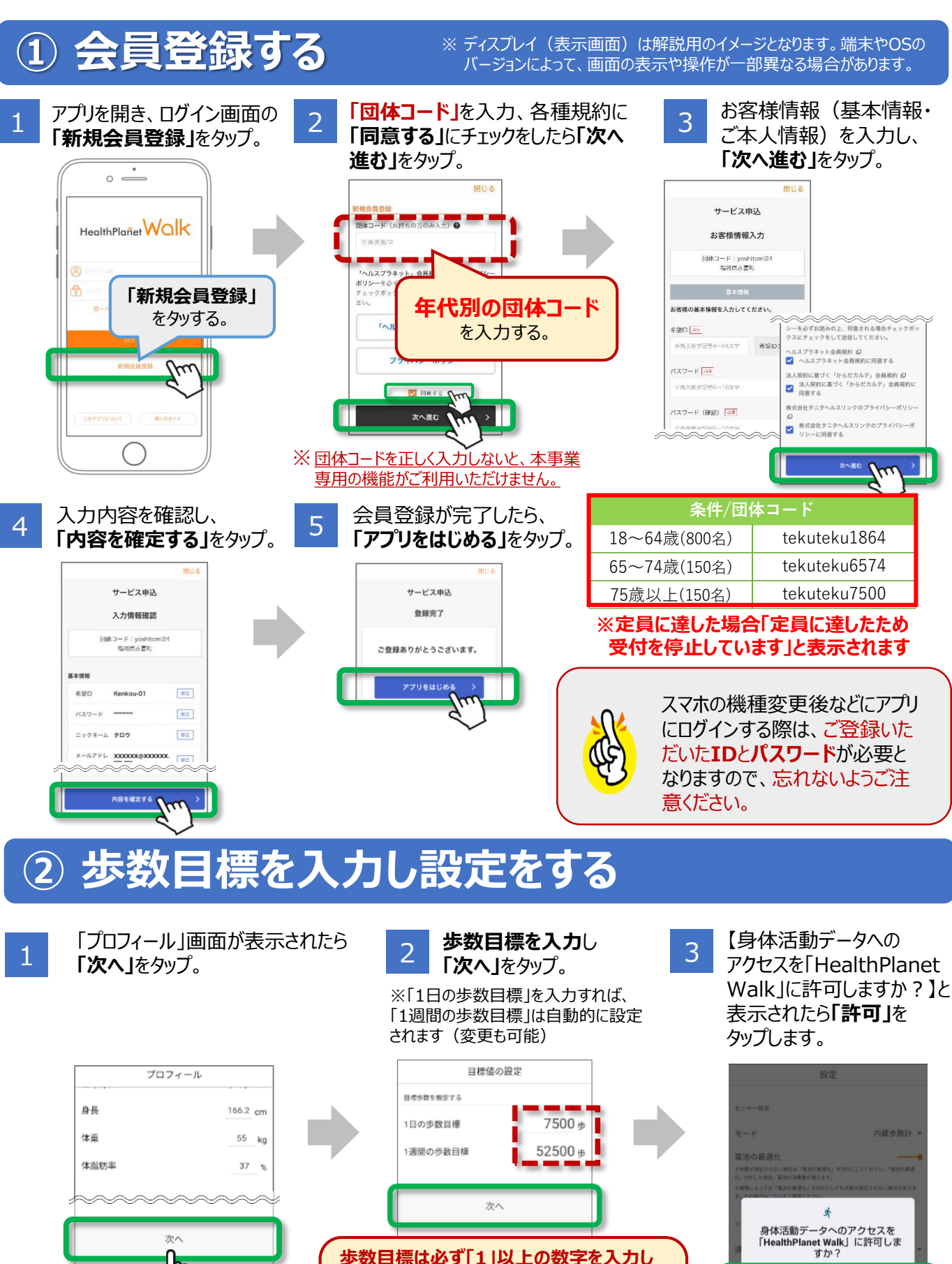

てください。 「0歩」のままでは次に進めません。 この目標はポイントには影響しません。 ご自身の体調に合わせて入力ください。

許可しなに

## ③ モードを「内蔵歩数計」にする

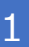

「設定」でモードが「内蔵歩数計」 になっていることを確認したら、 「始める」をタップします。

| 設定                                                                |  |
|-------------------------------------------------------------------|--|
| センサー設定                                                            |  |
| モード 内蔵歩数計 🔻                                                       |  |
| 電池の最適化                                                            |  |
| ※歩数が測定されない場合は「電油の景変化」をOFFにしてください。「電池の景変<br>化」OFFした場合、п池の消費景が描えます。 |  |
| ※機種によっては「電池の最適化」をOFFにしても歩設が測定されない場合があります。その場合はこちらをご確認ください。        |  |
|                                                                   |  |
| リマインド設定                                                           |  |
|                                                                   |  |
| 通知 通知する 🔻                                                         |  |
| 期間 6日後の12時に通知する                                                   |  |
| ※設定した期間、アプリが一度も起動されなかった場合にリマインドが通知されます                            |  |
| ※アプリを起動する度、設定された期間に対して通知が再セットされます                                 |  |
| ※通知される時間はご利用のスマートフォン端末によっては15分程度遅延が発生す<br>る可能性があります               |  |
|                                                                   |  |
| システム設定                                                            |  |
|                                                                   |  |
| 言語 目動 *                                                           |  |
|                                                                   |  |
|                                                                   |  |
| <sup>始める</sup> Mm                                                 |  |
|                                                                   |  |
| $\sim$                                                            |  |

ホーム画面が起動します。

2

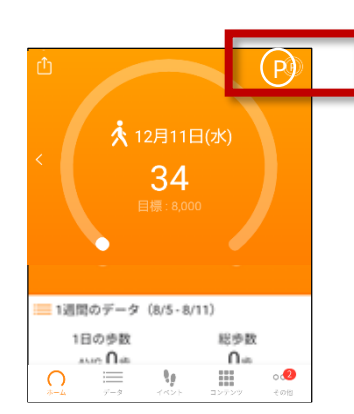

Pのマークが出ていれば、 きちんと設定できています。

## 以上で、初期設定は完了です。

※ディスプレイ(表示画面)は解説用のイメージとなります。端末やOSのバージョンによって、画面の表示や操作が一部異なる場合があります。